## brother

# クラウド接続ガイド

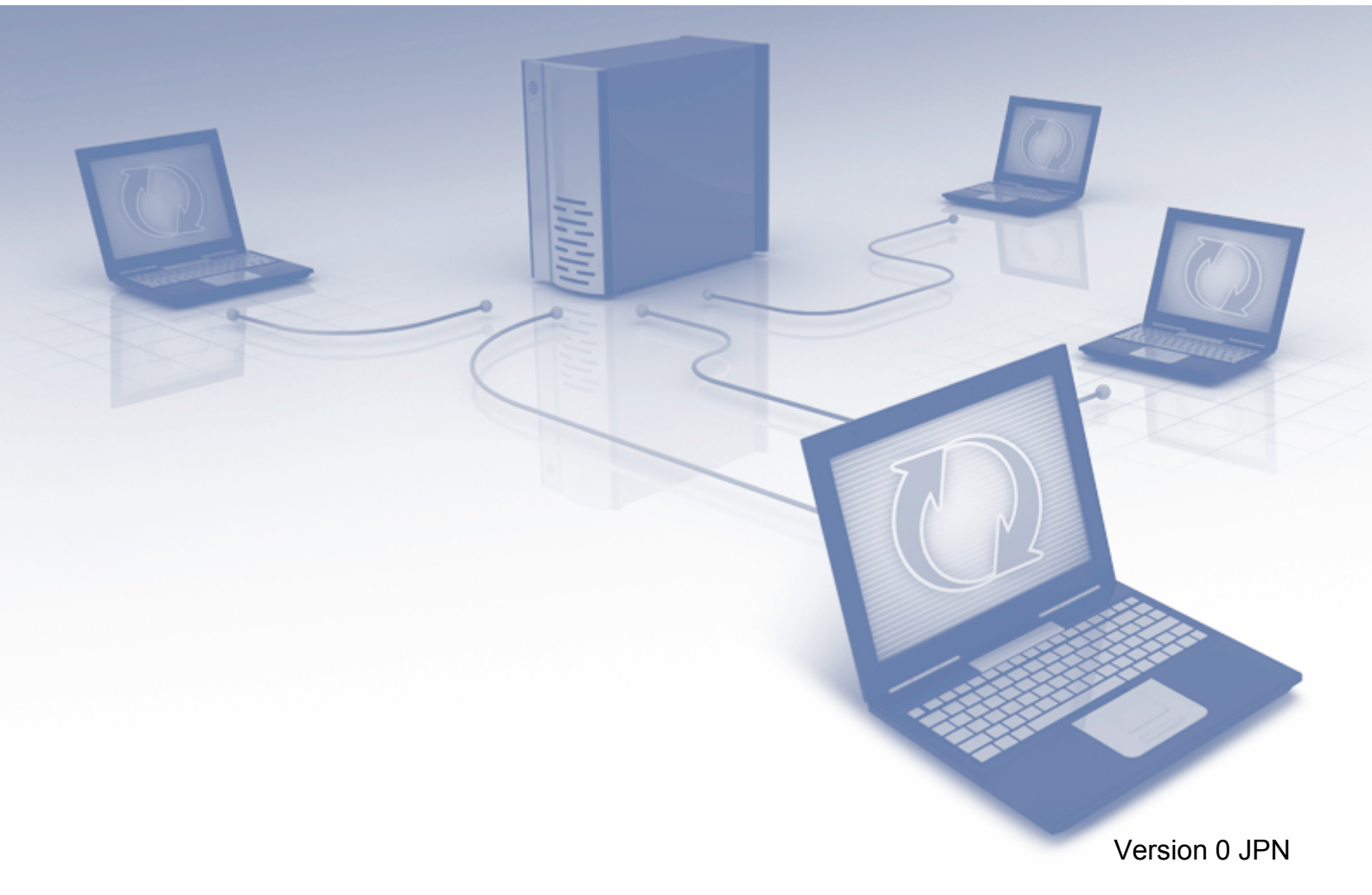

### 目 次

| 目 次                                                            | 1        |
|----------------------------------------------------------------|----------|
| 本書の見かた                                                         | 2        |
| 本書で対象となる製品                                                     | 2        |
| マークについて                                                        | 2        |
| 商標について                                                         | 2        |
| 重要なお知らせ                                                        | 2        |
| エン この に し し し し し し し し し し し し し し し し し し                    | 3        |
| クラウド接続機能                                                       |          |
| アクセス可能なウェブサービス                                                 |          |
| クラウド接続機能を使用するための条件                                             | 4        |
| サービスアカウント                                                      | 4        |
| インターネットの接続                                                     | 4        |
| トノイハーとフノトウェアのインストール<br>プロキシーサーバーの設定                            |          |
| クラウド接続機能の設定(Picasa Web Albums™、GOOGLE DOCS™、                   | •        |
| FLICKR <sup>®</sup> 、Facebook™、EVERNOTE <sup>®</sup> 、Dropbox) | 6        |
| 手順の概要                                                          | <u>6</u> |
| 利用したいワェフサーヒスのアカワントを作成する                                        | 7        |
| お使いのブラザー製品にアカウントを登録、削除する                                       |          |
| <b>アップロード</b>                                                  | 12       |
| 文書をスキャンしてアップロードする                                              | 12       |
| 文書をスキャンしてアップロードする                                              |          |
| スキャン設定を変更する                                                    | 13       |
| お気に入り設定                                                        | 15       |
| お気に入りにクラウド機能を追加する                                              | 15       |
| お気に入りを変更する                                                     | 15       |
| お気に人りの登録名を編集する                                                 |          |
| 豆球したの丸に八りと削除りる<br>登録したお気に入りを呼び出す                               | 10<br>16 |
| 田小 (アン・マン・アン・アン・アン・アン・アン・アン・アン・アン・アン・アン・アン・アン・アン               | 17       |
| ロットしている                                                        | 17       |
|                                                                |          |

### 本書の見かた

### ●本書で対象となる製品

本書は ADS-2500W を対象としています。

#### マークについて

本文中では、マークについて、次のように表記しています。

**メモ**操作手順に関する補足情報を説明しています。

### 商標について

「brother」のロゴマークは、ブラザー工業株式会社の登録商標です。 brother は、ブラザー工業株式会社の商標です。 FLICKR は、米国 Yahoo Inc. の登録商標または商標です。 Google Docs、Picasa および Picasa Web Albums は、米国 Google Inc. の商標です。これらの商 標の使用は、Google 使用許諾の対象となります。 Windows は、米国 Microsoft Corporation の、米国およびその他の国における登録商標です。 Macintosh は、Apple Inc. の米国およびその他の国における登録商標です。 本ガイドに製品名が記載されている各ソフトウェアの開発会社は、著作プログラムに特定したソフ トウェアライセンス契約を有します。 ブラザー製品および関連資料等に記載されている社名及び商品名はそれぞれ各社の商標または登録 商標です。

### 重要なお知らせ

他のマニュアルをダウンロードするには、サポートサイト(ブラザーソリューションセンター http://solutions.brother.co.jp/)で、お使いのモデルのページの製品マニュアルをクリックしてくだ さい。

©2012 Brother Industries, Ltd. All rights reserved.

### はじめに

#### ● クラウド接続機能

写真や書類のアップロードや閲覧ができるウェブサービスに、お使いのブラザー製品でスキャンした画像をアップロードすることができます。

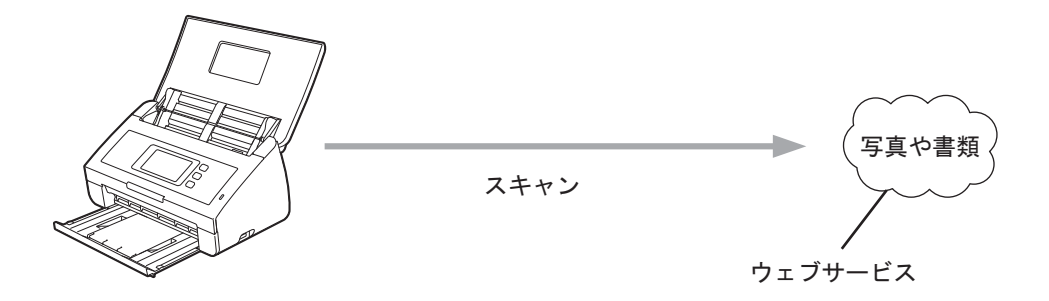

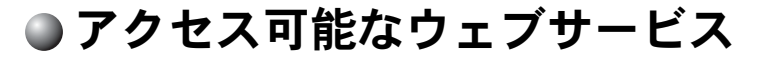

お使いのブラザー製品から以下のサービスにアクセスすることができます。

- Picasa Web Albums™
   Picasa Web Albums™は、オンラインの写真共有サービスです。画像をアップロードし、アルバムに整理、および他のユーザーと共有することができます。
   http://picasaweb.google.com/
- GOOGLE DOCS™ GOOGLE DOCS™ は、オンラインのドキュメント編集・共有サービスです。 http://docs.google.com/
- FLICKR<sup>®</sup>
   FLICKR<sup>®</sup>は、オンラインの写真共有サービスです。画像をアップロードし、アルバムに整理、 および他のユーザーと共有することができます。
   http://www.flickr.com/
- Facebook™は、画像をアップロードし、他のユーザーと共有できるソーシャルネットワークサービスです。
   http://www.facebook.com/
- EVERNOTE<sup>®</sup>
   EVERNOTE<sup>®</sup>は、オンラインのファイルストレージおよび管理サービスです。
   http://www.evernote.com/
- Dropbox
   Dropbox は、オンラインのファイルストレージ、共有およびファイルの同期サービスです。
   http://www.dropbox.com/

これらのサービスについて詳しくは、各サービスのウェブサイトを参照してください。 次の表は、クラウド接続機能で使用できるファイルの種類について説明しています。

| 使用できる<br>サービス           | Picasa Web<br>Albums™ | GOOGLE<br>DOCS™ | FLICKR® | Facebook™ | EVERNOTE® | Dropbox  |
|-------------------------|-----------------------|-----------------|---------|-----------|-----------|----------|
| スキャンした<br>画像のアップ<br>ロード | JPEG                  | PDF             | JPEG    | JPEG      | JPEG、PDF  | JPEG、PDF |

#### ● クラウド接続機能を使用するための条件

#### サービスアカウント

クラウド接続機能を使用するためには、利用するウェブサービスでアカウントを持っている必要が あります。アカウントをお持ちでない場合は、利用するサービスのウェブサイトにアクセスし、ア カウントを作成してください。

#### インターネットの接続

クラウド接続機能を使用するためには、お使いのブラザー製品で有線または無線接続でインター ネットにアクセスできるネットワークに接続されている必要があります。かんたん設置ガイドを参 照して、お使いのブラザー製品を適切に接続、設定してください。

プロキシーサーバーを使用するネットワーク設定の場合、お使いのブラザー製品でプロキシーサーバーを使用できるように設定する必要があります。(「プロキシーサーバーの設定」■P.5

プロキシーサーバーとは、インターネットに直接アクセスしないよう、代理でアクセス
 **メモ**してくれるコンピューターのことです。

#### ドライバーとソフトウェアのインストール

クラウド接続機能を初めてインストールするには、インターネットへのアクセスおよびお使いのブ ラザー製品のドライバーとソフトウェアをインストールするコンピューターが必要です。かんたん 設置ガイドに記載されている手順に従って、ドライバーとソフトウェアを(付属のインストーラー DVD-ROMから)インストールして、有線または無線ネットワーク経由でスキャンできるようにお 使いのブラザー製品の設定を行います。

#### プロキシーサーバーの設定

ネットワークでプロキシーサーバーを使用している場合、次のプロキシーサーバーの情報を、お使 いのブラザー製品上で設定する必要があります。

- プロキシーサーバーのアドレス
- ポート番号
- ユーザー名
- ・パスワード

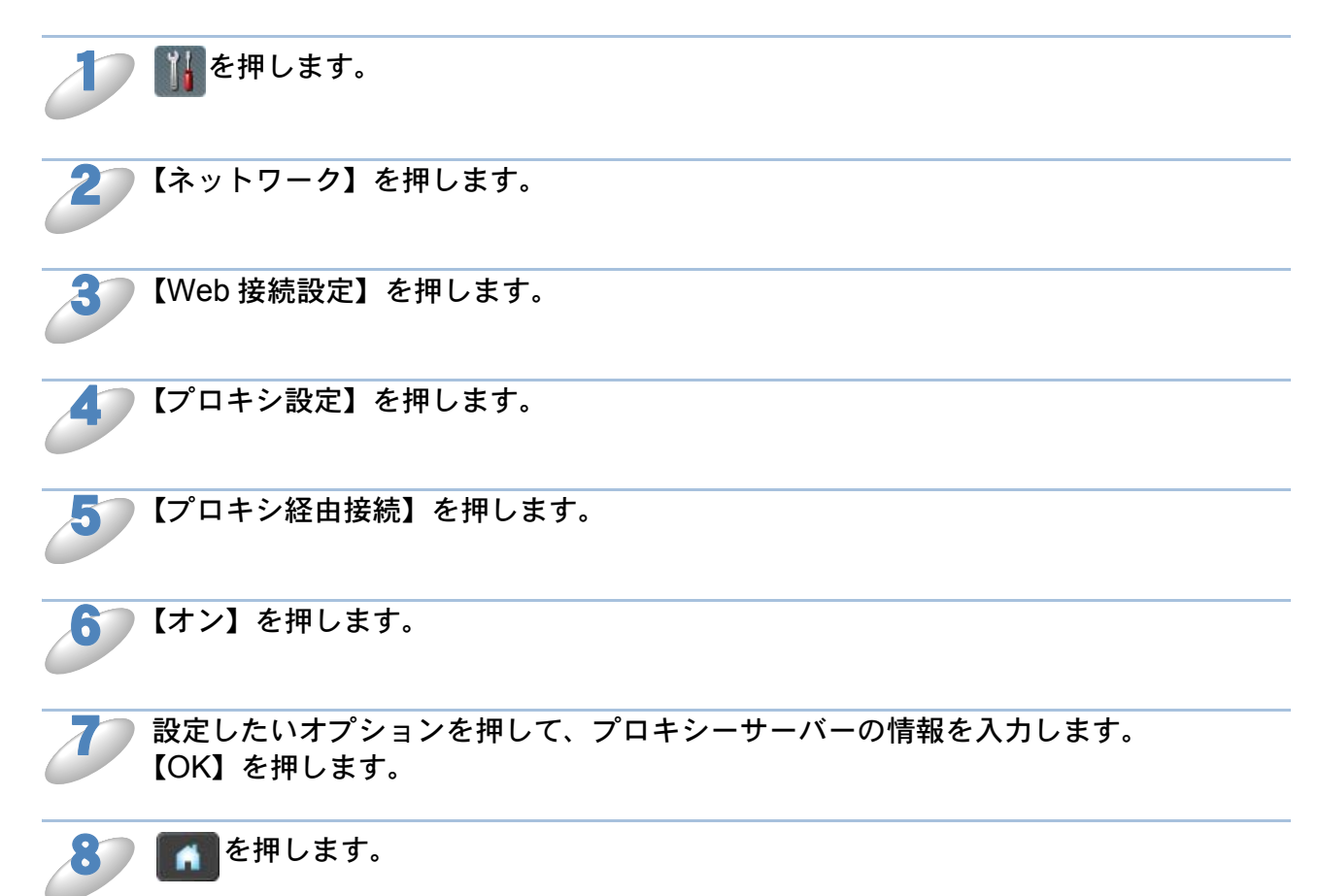

#### ● クラウド接続機能の設定(Picasa Web Albums™、 GOOGLE DOCS™、FLICKR<sup>®</sup>、Facebook™、 EVERNOTE<sup>®</sup>、Dropbox)

#### 手順の概要

次の手順で設定してください。

●手順1:利用したいサービスのアカウントを作成する (₽?/ 📥 )

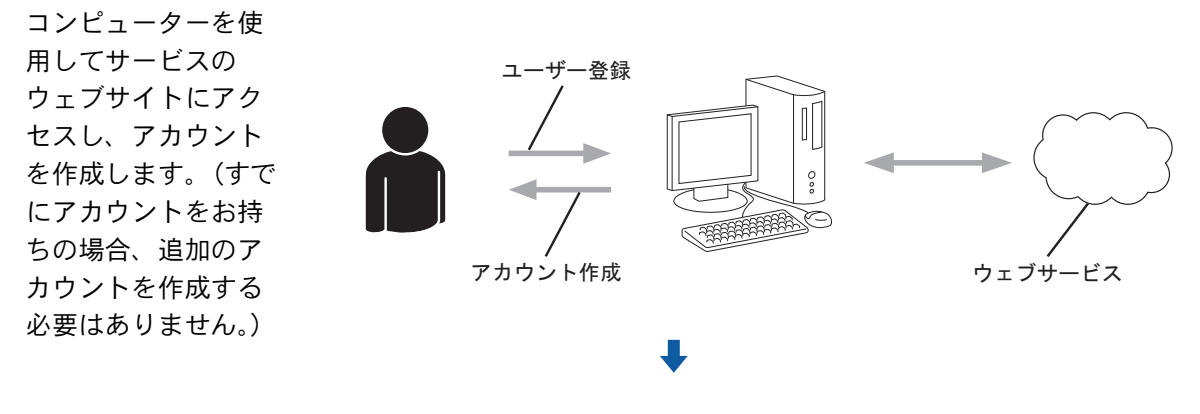

●手順 2:クラウド接続機能の利用申請を行う(₽?7📥)

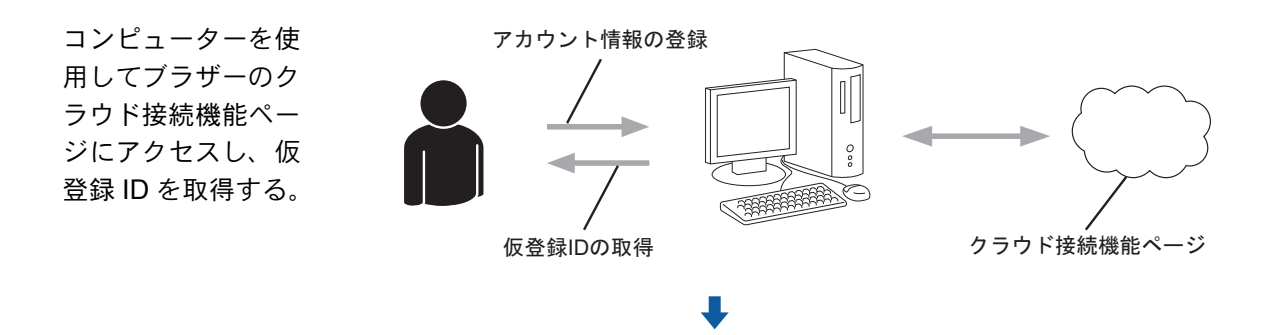

●手順 3:お使いのブラザー製品にアカウントを登録する (₽29 📥 )

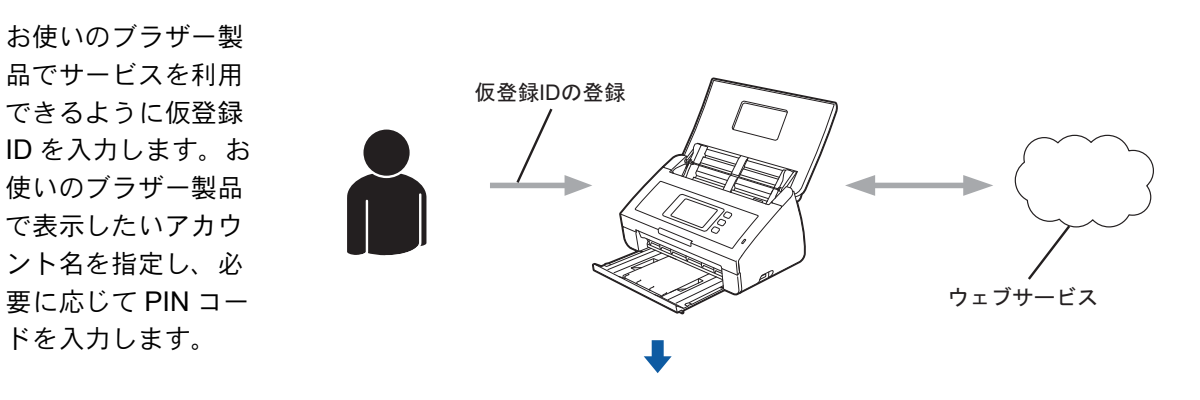

ブラザー製品でウェブサービスを利用できます。

#### 利用したいウェブサービスのアカウントを作成する

クラウド接続機能を使用してウェブサービスにアクセスするためには、利用するサービスのアカウ ントを持っている必要があります。アカウントをお持ちでない場合は、コンピューターで利用した いサービスのウェブサイトにアクセスし、アカウントを作成してください。アカウント作成後、コ ンピューターで一度ログインしてサービスを利用してからクラウド接続機能を使用してください。 そうしないと、クラウド接続機能を使用してサービスにアクセスできない場合があります。 すでにアカウントをお持ちの場合、追加のアカウントを作成する必要はありません。 次の手順に進みます。(「クラウド接続機能の利用申請を行う」P.7

#### クラウド接続機能の利用申請を行う

クラウド接続機能を使用してウェブサービスが利用できるように、お使いのブラザー製品のドライ バーとソフトウェアがインストールされているコンピューターを使用して、ブラザーのクラウド接 続機能ページにアクセスし、クラウド接続機能の利用申請を行います。

▶ コンピューターの電源を入れます。

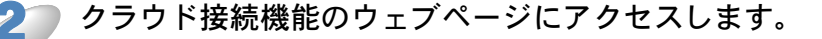

Windows<sup>®</sup>

すでにドライバーとソフトウェアをインストールしている場合は、 (ジン (スタート) メニューから [すべてのプログラム] – [Brother] – [ADS-XXXXX (XXXX はお使いのモデル名です)] – [Brother Web Connect] を選択します。 ウェブブラウザーが起動し、申請ページにアクセスします。

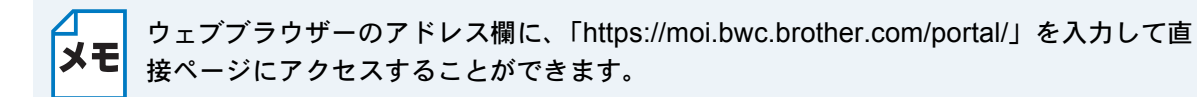

Macintosh

すでにドライバーとソフトウェアをインストールしている場合は、[Macintosh HD(起動ディ スク)] – [アプリケーション] – [Brother] – [Utilities] から [Brother Web Connect] を ダブルクリックします。

ウェブブラウザーが起動し、申請ページにアクセスします。

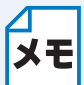

以下の方法で直接ページにアクセスできます。

- ・付属のインストーラー DVD-ROM から 1 DVD-ROM ドライブに付属のインストーラー DVD-ROM を入れます。[サービス
  - とサポート] アイコンをダブルクリックします。
  - 2 [Brother Web Connect] アイコンをクリックします。
- ウェブブラウザーから
   ウェブブラウザーのアドレス欄に、「https://moi.bwc.brother.com/portal/」と入力します。

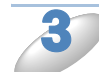

#### 希望するサービスを選択します。

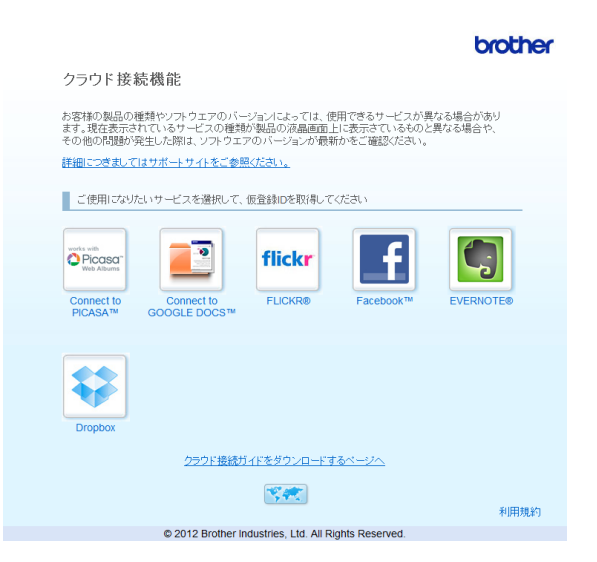

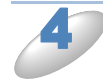

#### 画面上の指示に従って、利用申請を行います。

終了したら、仮登録 ID が表示されます。お使いのブラザー製品にアカウントを登録するときにこの仮登録 ID が必要となりますので、ID をメモしておいてください。仮登録 ID は、24 時間有効です。

|                                                      | brother |
|------------------------------------------------------|---------|
| クラウド接続機能                                             |         |
|                                                      |         |
| 登録が完了しました                                            |         |
| 下記の仮登録回を、本体の液晶画面で入力してアカウント登録を行ってくた<br>さい             |         |
| 仮登録ID:XXXXXXXXXXX                                    |         |
| 注意:この仮登録ID(は24時間で失効します                               |         |
| ТОР                                                  |         |
| © 2012 Brother Industries, Ltd. All Rights Reserved. |         |
|                                                      |         |

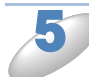

ウェブブラウザーを閉じます。 次の手順に進みます。(「お使いのブラザー製品にアカウントを登録、削除する」**P.9**  お使いのブラザー製品にアカウントを登録、削除する

ウェブサービスにアクセスできるようにお使いのブラザー製品にアカウント情報を入力、設定をし ます。

アカウントを登録する

アカウントを登録する前に、お使いのブラザー製品の画面上に正しい日付と時刻が設 定されているかを確認します。 正しい日付と時刻を設定する手順については、お使いのブラザー製品に付属のかんたん設置ガイド を参照してください。

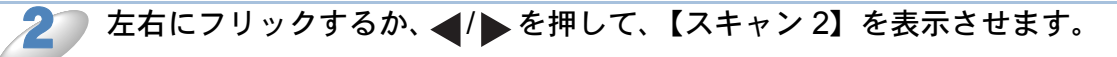

【クラウド】を押します。 インターネット接続に関する情報が、お使いのブラザー製品の画面上に表示されます。情報を読み 【OK】を押します。

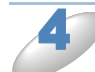

今後この情報を表示するかを尋ねるメッセージが表示されます。 【はい】または【いいえ】を押します。

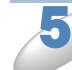

目的のサービスを選択します。

クラウド接続機能に関する情報が表示された場合は、【OK】を押します。

【アカウントの登録/削除】を押します。

【アカウント登録】を押します。

クラウド接続機能の利用申請を行ったときに受け取った仮登録 ID の入力を求めるメッ セージが表示されます。 【OK】を押します。

▶ 仮登録 ID を入力します。 【OK】を押します。

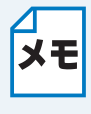

入力した情報が申請時に受け取った仮登録 ID と一致しない場合、または仮登録 ID の有 ★モ 効期限が切れている場合はエラーメッセージが表示されます。正しい仮登録 ID を入力す るか、または再度申請を行い新しい仮登録 ID を受け取ります。(「クラウド接続機能の利 用申請を行う」
P77
)

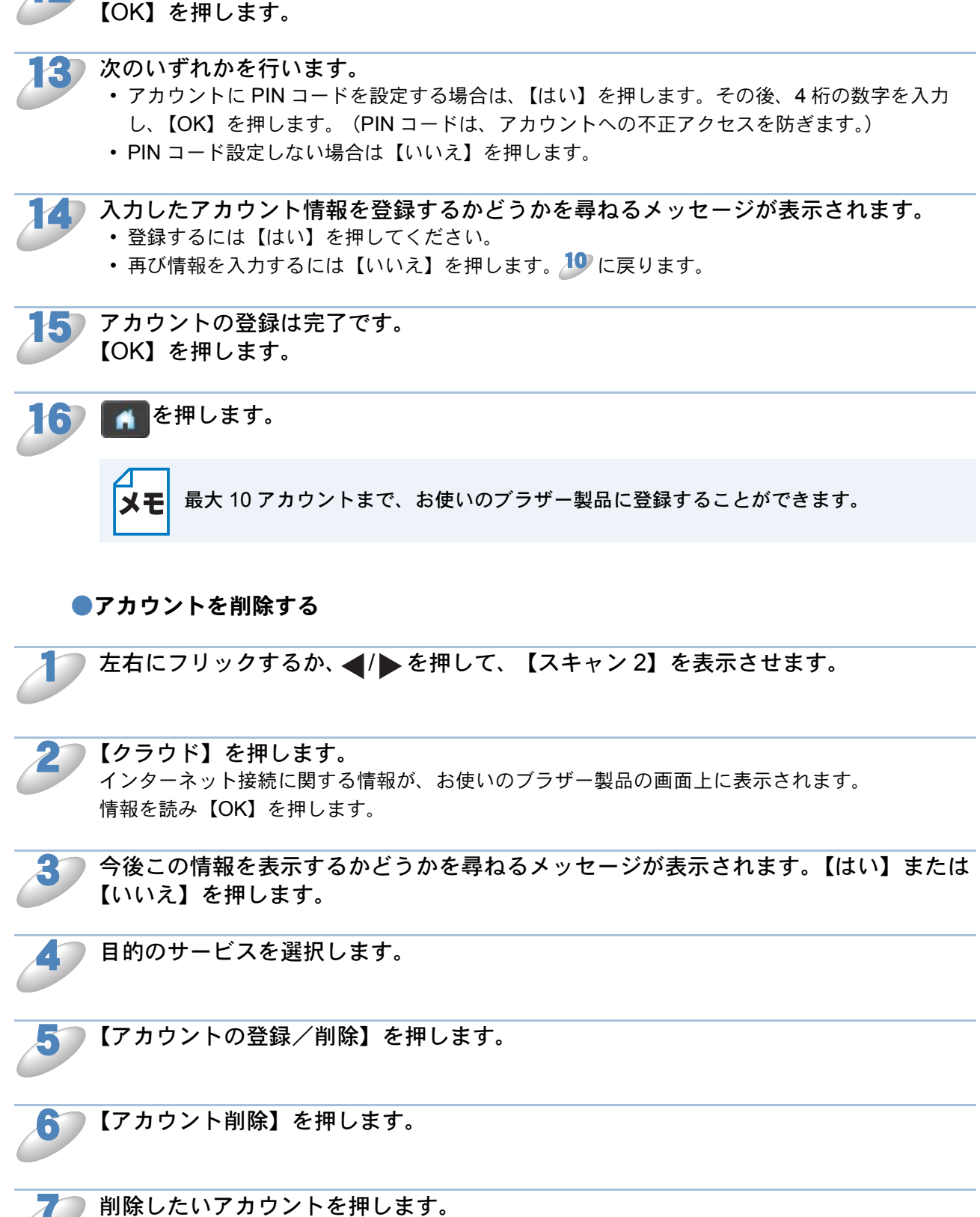

画面に表示されているキーを使用して名前を入力します。

選択したアカウントは、チェックマークで示されます。

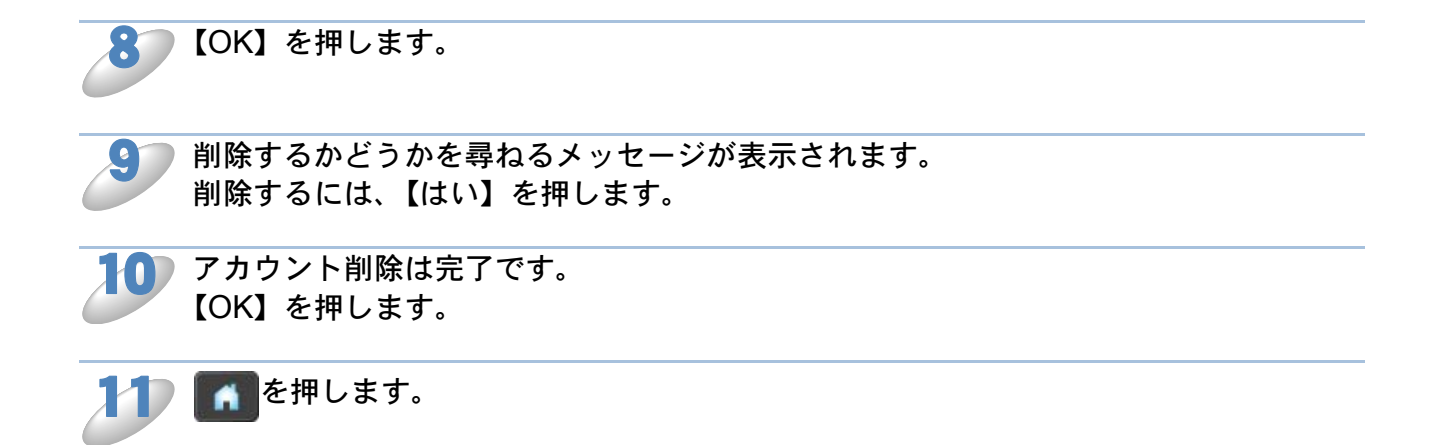

### アップロード

#### ●文書をスキャンしてアップロードする

スキャンした写真や画像をコンピューターを使用せずにウェブサービスに直接アップロードすることができます。

#### 文書をスキャンしてアップロードする

1 文書をお使いのブラザー製品にセットします。

🦢 左右にフリックするか、 ◀/ ▶ を押して、 【スキャン 2】を表示させます。

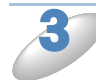

【クラウド】を押します。

インターネット接続に関する情報が、お使いのブラザー製品の画面上に表示されます。 情報を読み【OK】を押します。

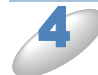

今後この情報を表示するかどうかを尋ねるメッセージが表示されます。【はい】または 【いいえ】を押します。

目的のサービスを選択します。

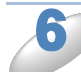

上下にフリックするか、▲ /▼ を押して、アカウント名を表示させ、表示させたアカウント名を押します。

PIN コード入力画面が表示された場合は、4 桁の PIN コードを入力し、【OK】を押します。

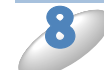

アップロードする画像のファイル形式を指定するよう求める画面が表示された場合は、 ファイル形式を選択します。

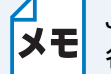

JPEG ファイルをスキャンしてアップロードする場合、モノクロスキャンは利用できず、 各ページが別々のファイルとしてアップロードされます。

- 🔰 スキャン設定画面が表示されます。次のいずれかを行います。
  - スキャン設定を変更するには、次の手順を参照してください。(「スキャン設定を変更する」
     (13))スキャン設定を変更した後、10)に進みます。
  - スキャン設定を変更したくない場合は、【OK】を押します。

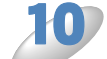

#### 🕦【OK】を押します。

文書をスキャンしてアップロードを開始します。

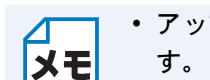

アップロードされた画像は、「From\_BrotherDevice」というアルバムに保存されま

・アップロードできる画像のサイズや数などの制限に関する情報については、各サービスのウェブサイトを参照してください。

#### スキャン設定を変更する

アップロードしたい文書をスキャンする前にスキャン設定画面が表示されます。(「文書をスキャン してアップロードする」 P.12

#### ●カラー設定

スキャン設定画面で【カラー設定】を押します。

🥟 使用するファイル形式を選びます。(【カラー】、【グレー】、【モノクロ】)

📄 他の設定を変更したくない場合は、【OK】を押します。

JPEG ファイルをスキャンしてアップロードする場合、モノクロスキャンは利用できず、
 Aページが別々のファイルとしてアップロードされます。

#### ●解像度

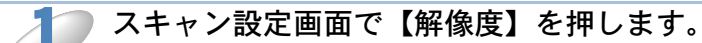

🔰 使用する解像度を選びます。(【150 dpi】、【200 dpi】、【300 dpi】、【600 dpi】)

)他の設定を変更したくない場合は、【OK】を押します。

#### ●原稿サイズ

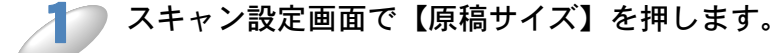

使用する原稿サイズを選びます。(【A4】、【Letter】、【リーガル】、【B5】、【A5】、 【B6】、【A6】、【名刺】)

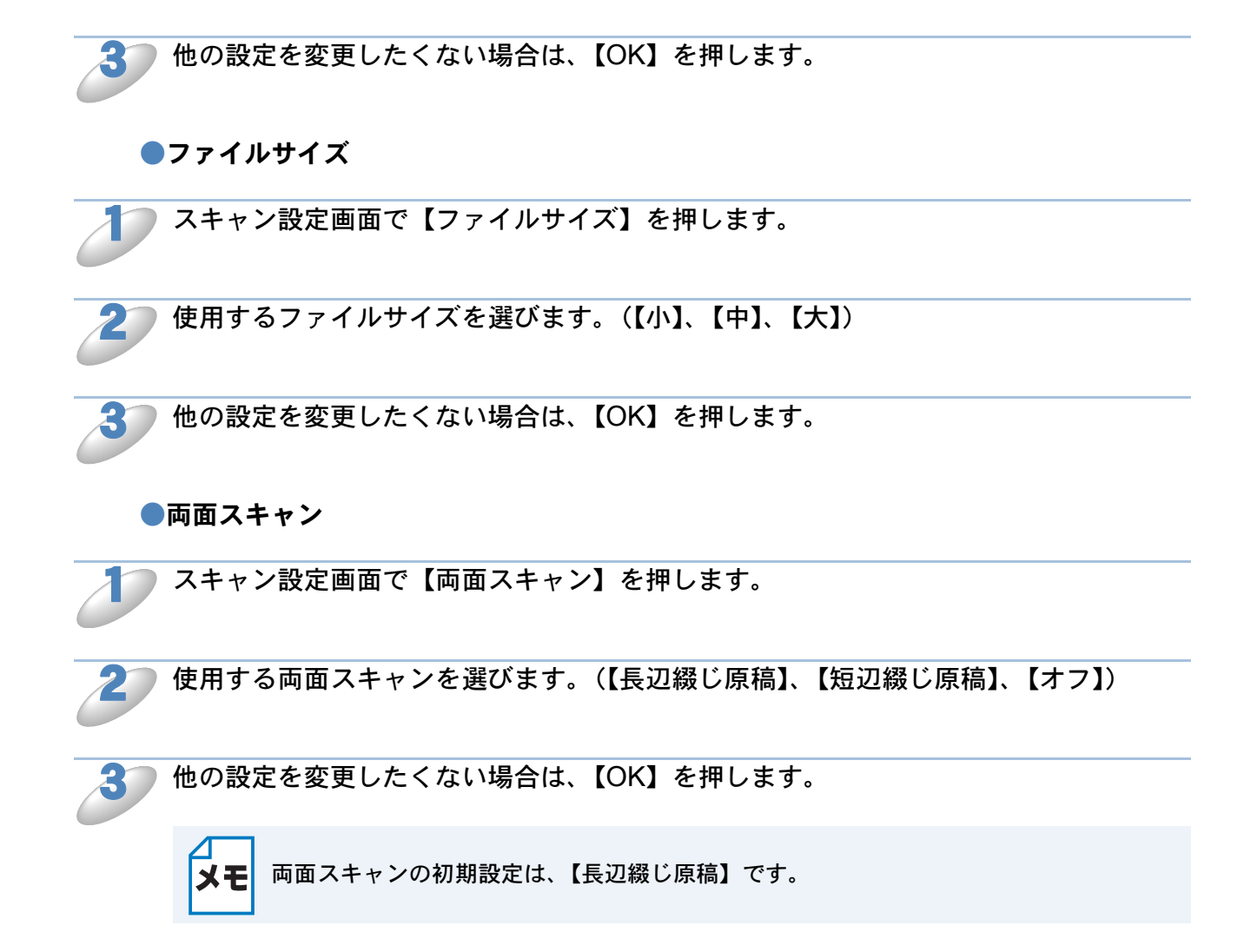

### お気に入り設定

### ● お気に入りにクラウド機能を追加する

次のサービスは、クラウド接続のお気に入りに登録することができます:

- Picasa Web Albums™
- GOOGLE DOCS™
- FLICKR<sup>®</sup>
- Facebook<sup>™</sup>
- EVERNOTE<sup>®</sup>
- Dropbox

【お気に入り】を押します。

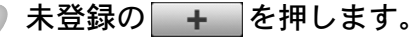

アカウントを押します。

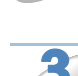

【クラウドスキャン】を押します。

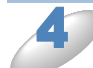

インターネット接続に関する情報が表示されます。 情報を読み、【OK】を押します。

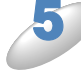

)上下にフリックするか、 ▲ / ▼ を押して、利用可能なサービスを表示し、目的のサービスを押します。

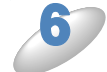

アカウントに PIN コードが必要な場合は、画面上のキーボードを使用してアカウントの PIN コードを入力し、【OK】を押します。

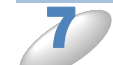

選択した機能の表示リストを確認し、【OK】を押します。

【OK】を押してお気に入りを保存する

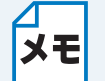

お気に入りの登録名は自動で割り当てられます。お気に入りの登録名を変更する場合は、 「お気に入りの登録名を編集する」P.16

#### お気に入りを変更する

クラウド接続のお気に入りを変更することはできません。いったんお気に入りを削除し、新しくお 気に入りを作成します。

「登録したお気に入りを削除する」P.16

「お気に入りにクラウド機能を追加する」 P.15

#### お気に入りの登録名を編集する

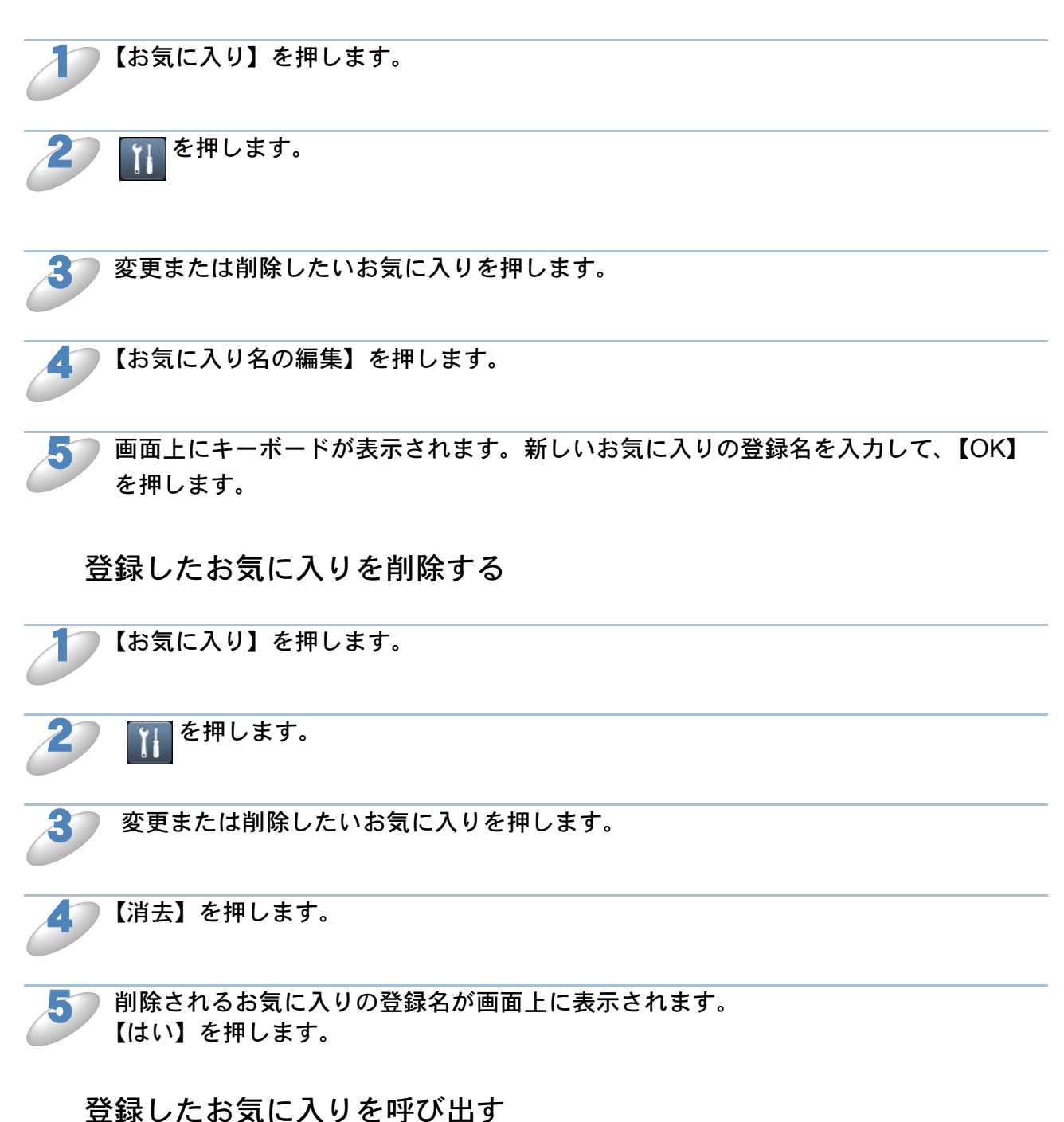

お気に入り設定は、お気に入り画面に表示されます。お気に入りを呼び出すには、お気に入りの登録名を押します。

### 困ったときは

### ● エラーメッセージ

エラーが発生した場合は、お使いのブラザー製品にエラーメッセージが表示されます。一般的なエ ラーメッセージを以下に示しますので、原因を調べて処置を行ってください。

下記の処置を行っても問題が解決しない場合は、サポートサイト(ブラザーソリューションセン ター http://solutions.brother.co.jp/)をご覧ください。最新の FAQ およびトラブルシューティング の情報を提供しています。

| エラーメッセージ                                                     | 原因                                                                | 対処                                                                                                    |
|--------------------------------------------------------------|-------------------------------------------------------------------|----------------------------------------------------------------------------------------------------|
| ネットワークに接続されて<br>いません<br>ネットワークの接続状況を<br>確認してください             | お使いのブラザー製品が<br>ネットワークに接続されて<br>いません。                              | <ul> <li>ネットワーク接続が良好であることを確認します。</li> <li>お使いのブラザー製品の電源を投入した後に、すぐに【クラウド】を押した場合、ネットワーク接続がまだ確立されていない可能性があります。少し待ってから再度実行してください。</li> </ul>                                                                                                    |
| サーバーへの接続に失敗し<br>ました<br>ネットワーク設定を確認し<br>てください                 | ネットワークやサーバーの<br>設定が間違っています。<br>ネットワークまたはサー<br>バーに問題があります。         | <ul> <li>ネットワーク設定が正しいことを確認、または少し待ってから後で再試行してください。</li> <li>お使いのブラザー製品の電源を投入した後に、すぐに【クラウド】を押した場合、ネットワーク接続がまだ確立されていない可能性があります。少し待ってから再度実行してください。</li> </ul>                                                                                                    |
| サーバーへの接続に失敗し<br>ました<br>時刻設定が正しくありませ<br>ん                     | 日付と時刻の設定が間違っ<br>ています。                                             | 日付と時刻を正しく設定します。お使<br>いのブラザー製品の電源コードが 60<br>時間を超えて抜かれた場合、日付と時<br>刻にずれが生じる可能性があります。                                                                                                    |
| サービスへの認証情報が無<br>効です<br>仮登録 ID の再発行とアカ<br>ウントの再登録を行ってく<br>ださい | ブラザー製品の認証情報<br>(サービスにアクセスする<br>ために必要)の有効期限が<br>切れている、または無効で<br>す。 | 再度クラウド接続機能の利用申請を行<br>い、新たに仮登録 ID を取得します。<br>そして、新しい仮登録 ID を使ってお<br>使いのブラザー製品にアカウントを登<br>録してください。(「クラウド接続機<br>能の設定(Picasa Web Albums™、<br>GOOGLE DOCS™、FLICKR <sup>®</sup> 、<br>Facebook™、EVERNOTE <sup>®</sup> 、<br>Dropbox)」P.6、「お使いのブラザー<br>製品にアカウントを登録、削除する」<br>P.9) |

| エラーメッセージ                                                                                                    | 原因                                                                                                    | 対処                                                                                                    |
|----------------------------------------------------------------------------------------------------|----------------------------------------------------------------------------------------------------|----------------------------------------------------------------------------------------------------|
| サービスが対応していない<br>ファイルの、アップロード<br>に失敗しました<br>未対応のファイルもしくは<br>画像が壊れています<br>ファイル情報を確認してく<br>ださい                               | <ul> <li>アップロードしようとして</li> <li>いるファイルに次のような</li> <li>問題があります。</li> <li>ファイルの画素数、</li> <li>ファイルサイズなどが</li> <li>サービスの制限を超えている。</li> <li>ファイル形式が非対応。</li> <li>ファイルが破損している。</li> </ul> | このファイルは使えません。                                                                                                    |
| サービスが一時的に利用で<br>きません<br>時間をおいて再試行してく<br>ださい                                                                               | サービスに問題があり、現<br>在使用できません。                                                                                                    | 少し待ってから再度実行してくださ<br>い。サービスが利用可能かどうかを確<br>認するためにコンピューターからサー<br>ビスにアクセスしてみてください。                                                                                                    |
| PIN コードが正しくありま<br>せん<br>正しい PIN を入力してくだ<br>さい                                                                             | 入力した PIN コードが間<br>違っています。PIN コード<br>は、お使いのブラザー製品<br>にアカウントを登録する際<br>に入力した 4 桁の数字で<br>す。                                                                                            | 正しい PIN コードを入力してくださ<br>い。                                                                                                    |
| 仮登録 ID が間違っている<br>か発行された仮登録 ID が                                                                                          | 入力された仮登録 ID が正<br>しくありません。                                                                                                    | 正しい仮登録 ID を入力してください。                                                                                                    |
| すでに失効しています<br>または一度使用した仮登録<br>ID は使用できません<br>正しい仮登録 ID を入力す<br>るか仮登録 ID の再発行を<br>行ってください<br>仮登録 ID の有効期限は<br>発行から 24 時間です | 入力された仮登録 ID の期<br>限が切れています。仮登録<br>ID は、24 時間有効です。                                                                                                    | 再度クラウド接続機能の利用申請を行<br>い、新たに仮登録 ID を取得します。<br>そして、新しい仮登録 ID を使ってお<br>使いのブラザー製品にアカウントを登<br>録してください。<br>(「クラウド接続機能の設定(Picasa<br>Web Albums™、GOOGLE DOCS™、<br>FLICKR <sup>®</sup> 、Facebook™、<br>EVERNOTE <sup>®</sup> 、Dropbox)」P.6、<br>「お使いのブラザー製品にアカウント<br>を登録、削除する」P.9) |
| 表示名がすでに登録されて<br>います<br>異なる表示名を登録してく<br>ださい                                                                                | 表示名として入力した名前<br>がすでに登録されていま<br>す。                                                                                                    | 別の表示名を入力してください。                                                                                                    |
| アカウントがこれ以上登録<br>できません<br>不要なアカウントを削除し<br>てからアカウント登録をし<br>てください                                                            | アカウントの最大登録件数<br>(10 件)がすでに登録され<br>ています。                                                                                                    | 不要なアカウントを削除し、再度実行<br>してください。                                                                                                    |

| エラーメッセージ                                                                            | 原因                                                         | 対処                                 |
|-------------------------------------------------------------------------------------|------------------------------------------------------------|------------------------------------|
| 利用アカウントが使用でき<br>なくなっています<br>選択したお気に入りを削除<br>後アカウントの再登録およ<br>びお気に入りの再登録を行<br>なってください | お気に入りが登録された後<br>にアカウントが削除された<br>ため、お気に入りを使用す<br>ることはできません。 | お気に入りを削除し、再度アカウント<br>とお気に入りを登録します。 |

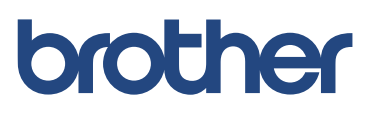

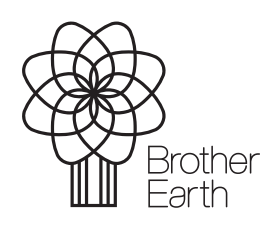

www.brotherearth.com